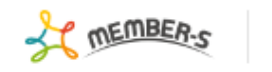

Q 検索メニュー展開

 $\sim$ 

## 눹 契約管理

実行する処理を選択して下さい

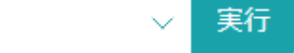

## + 追加

2件

| 画像 ◇ | 資料タイトル ◇ | 更新日 🛇 | 備考 🛇 |
|------|----------|-------|------|
|      | 0000     |       | 0000 |
|      | 0000     |       | 0000 |

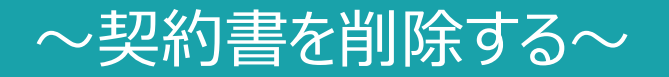

最終更新日:2022年4月4日

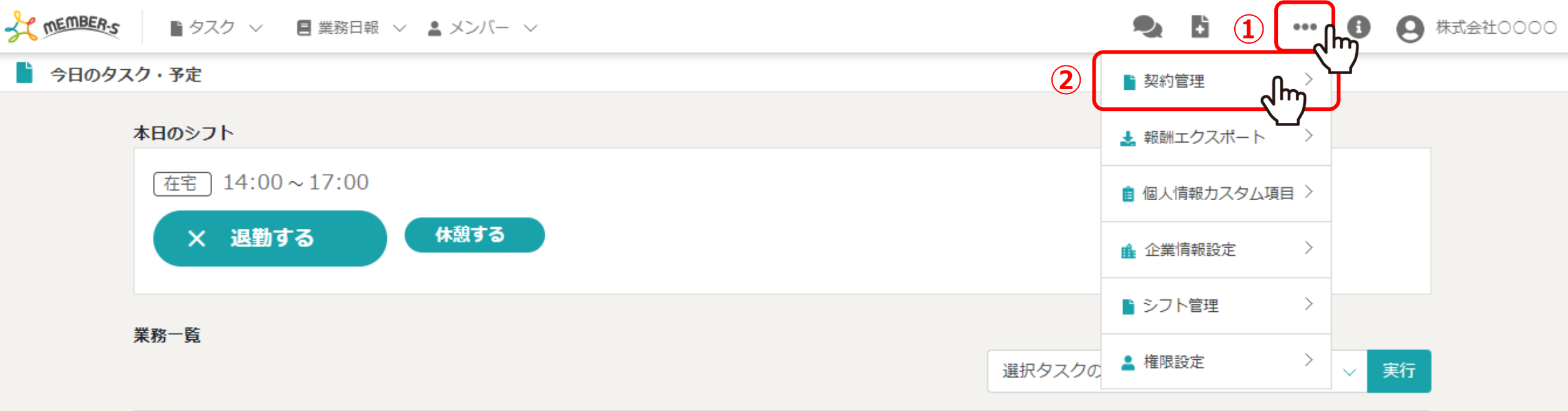

| + | タスク新規追加 |                     |         |         |      |           |       |  |  |  |  |
|---|---------|---------------------|---------|---------|------|-----------|-------|--|--|--|--|
|   | タスク名 🛇  | 担当者 🗘               | コメント数 ◇ | ステータス 🛇 | 期日 ≎ | プロジェクト名 🛇 | 作成日 🗘 |  |  |  |  |
|   | タスクC    | <b>Q</b> a 00       | 0件      | 未着手     |      | プロジェクトA   |       |  |  |  |  |
|   | タスクB    | <b>Q</b> A OO       | 0件      | 未着手     |      | プロジェクトA   |       |  |  |  |  |
|   | タスクA    | <b>0</b> a <b>0</b> | 0件      | 未着手     |      | プロジェクトA   |       |  |  |  |  |

契約書を削除する方法をご案内致します。

ヘッダーメニューの①「設定(・・・)」をクリックし、②「契約管理」を選択します。

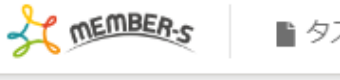

| 契 | 約管理  |       |                                |       | Q 検索メニュー展開 |
|---|------|-------|--------------------------------|-------|------------|
|   |      | 3件 実行 | テする処理を選択して下さい<br>テする処理を選択して下さい | ~ 実行  |            |
|   | + 追加 | 選切    | R項目に送信する<br>R項目を削除する           | 4     |            |
|   |      | 画像 ◇  | 資料タイトル ◇                       | 更新日 ◇ | 備考 🛇       |
|   |      |       | 0000                           |       | 0000       |
|   |      |       | 0000                           |       | 0000       |
|   |      |       | 契約書サンプル                        |       |            |
|   | 3    |       |                                |       |            |

③契約管理画面に遷移しますので、削除したい契約書にチェックを入れます。 ※全項目を一括でチェックすることもできます。

④「選択項目を削除する」を選択し、「実行」をクリックします。

| ÷, | MEMBE | <b>R:s</b> ■ タスク | 7 🗸 🚦 業務日報 🗸 💄 メンノ | (- ~        |            |          | <b>Q</b>     | Ð    |    | •••    | 8 | 8 株式会社00 |
|----|-------|------------------|--------------------|-------------|------------|----------|--------------|------|----|--------|---|----------|
| Ľ  | 契約管   | 理                |                    | 削除確認        |            | $\times$ | <b>Q</b> 検索: | ×=ı- | 展開 | $\sim$ |   |          |
|    |       | 3件 選択項           | 1日を削除する 🗸 🗸        | 選択した契約を削除しま | す。よろしいですか? |          |              |      |    |        |   |          |
|    | + 追   | ha               |                    |             |            |          |              |      |    |        |   |          |
|    |       | 画像 ♀             | 資料タイトル ◇           |             |            | _        |              |      |    |        |   |          |
|    |       |                  | 0000               |             | 0000       |          |              |      |    |        |   |          |
|    |       |                  | 0000               |             | 0000       |          |              |      |    |        |   |          |
|    |       |                  | 契約書サンプル            |             |            |          |              |      |    |        |   |          |

⑤確認メッセージが表示されますので、「はい」を選択します。

※「いいえ」を選択すると削除がキャンセルされます。 ※一度削除すると元に戻せませんので、ご注意ください。

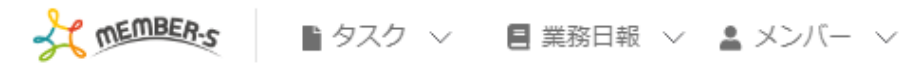

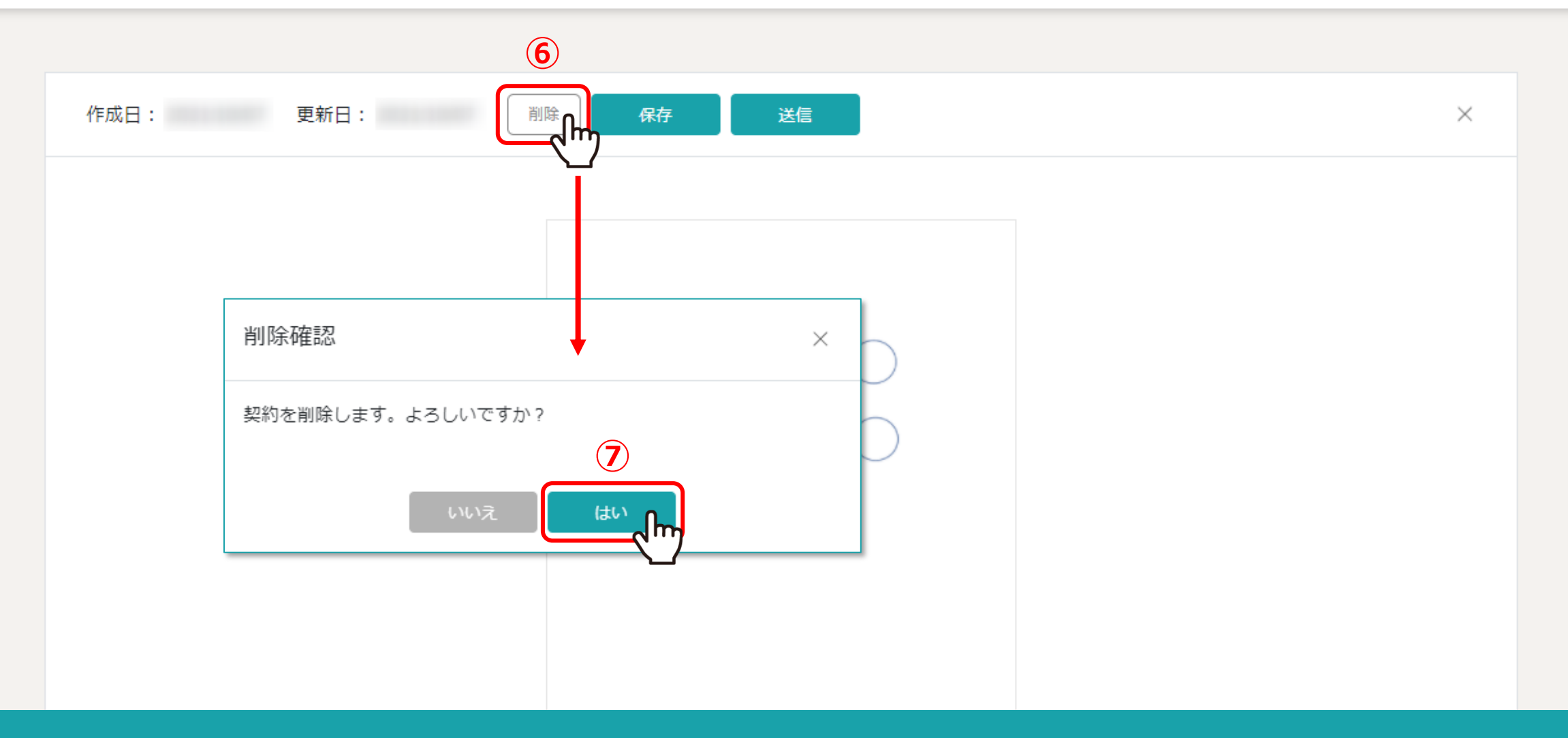

【補足】 契約書編集画面では、契約書を個別に削除できます。

⑥「削除」をクリックして、⑦確認メッセージが表示されますので、「はい」を選択します。